### Stonks Academy Trading Simulator by Dallin Larsen

#### Rationale

This navigation structure allows the user to have the information available when they need it by giving them high level views of the information they need and then the ability to drill down deeper to a lower level view or function when desired. This is achieved through use of dashboards and functional sub pages such as the "Study" dashboard (high level) and the historical screener (low level). Because of the niche topic of stock trading and financial investments some of the information provided assumes a background knowledge on the topic that is beyond the scope of this wireframe.

#### **Design Decisions:**

• Each page has a way to return to the previous page unless it is a navigation page in the menu at the bottom of the app. If the page is focused on an update, create, or delete operation then a cancel option is available to allow the user to change their mind if desired. • Content is layed out so that users understand what page they are on from the main page header and they can easily skim the page to find the section they want to be on if desired to aid in finding information quickly. • Floating Action Buttons (FAB) are shown on specific pages where there is a primary action to be taken on that page to update the content

displayed.

• Testing with the prototype to be created next will help validate some of these decisions and allow the design to be improved through iteration.

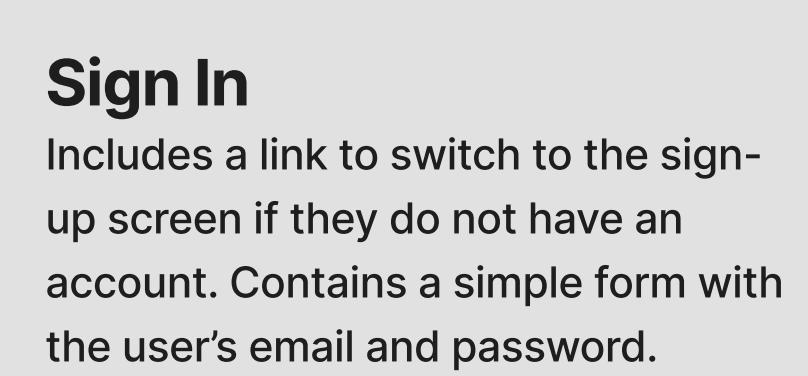

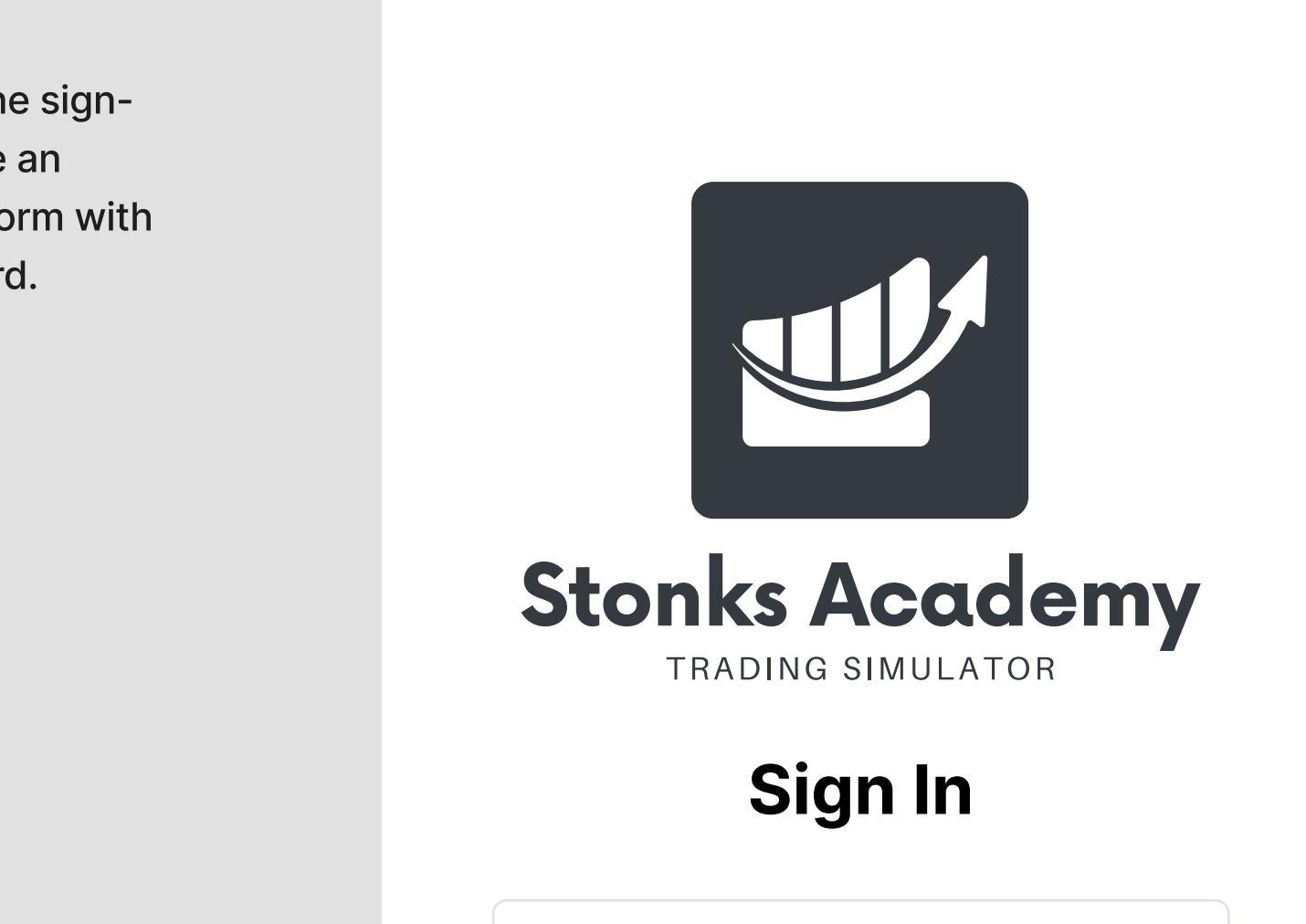

Email

**Studies** 

May 15, 2015

**Dolor Emit** 

Dec 12, 2018

May 15, 2015

**Dolor Emit** 

Dec 12, 2018

May 15, 2015

**Dolor Emit** 

Studies

Υ

Screener

Dec 12, 2018

Dashboard

**Studies** 

**View All Studies** 

Shows all saved studies

A user may want to test multiple stock trading strategies independently of each other so the idea of "Studies" is that each "Study" will have a scoped brokerage account and start date. A user will be able to fast-forward or rewind the date to learn how their strategies perform in different market conditions. The user will also be able to import their saved screening configurations or create new ones within the study. All stock searches, charts, and data will exist as if it is the date configured.

### Study Dashboard

← Back

Study

Contains the performance metrics, brokage account info, and all other information about the "Study". Links to individual stock pages, screener pages, and the date forward and rewind buttons are shown.

Performance Chart

### **Create Study**

page.

Name

Start Amount

Start Date

Skip Interval

Screeners

Lorum Ipsum

Account Type Margin

Pattern Day Trader

1 Day

Allows the user to create a "Study" by specifying the broker account type such as a cash or margin account, if the PDT rule is applied, the starting account balance, and the start date for the study and the title. This is also where screeners are added to the study from already saved screeners or they can create a new one. Clicking "Save" or "Cancel" will take the user back to the "Study"

#### Edit Study Allows the user to edit a "Study" by updating the information found in the "Create Study" page with the addition of a reset feature to set the study back to its original state. Clicking "Save" or "Cancel" will take the user back to the "Study" page.

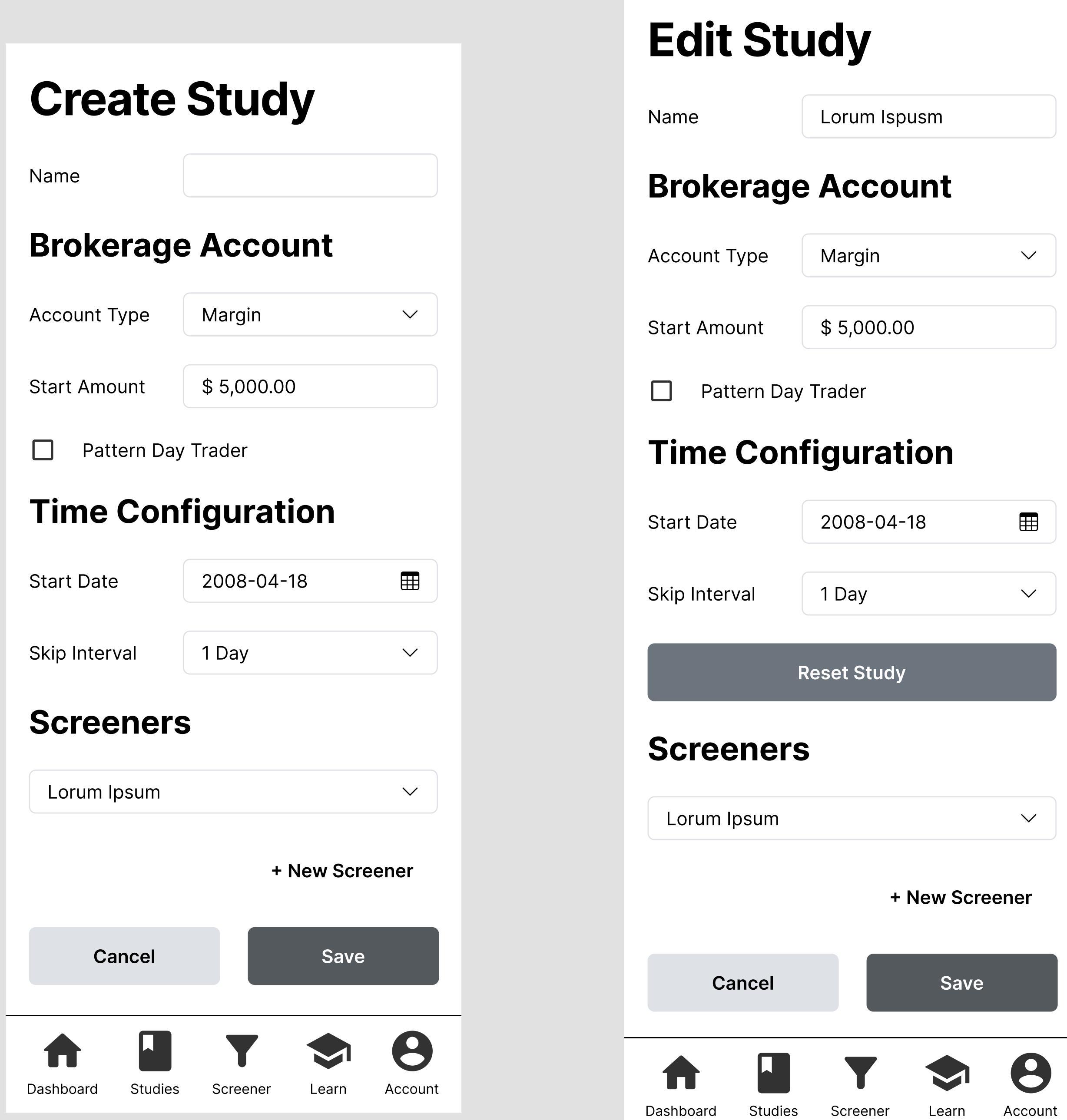

### Dashboard

This is the central hub of the app, it will show the two most recent "Studies", and favorited live screeners with links to all of the other portions of the app shown.

### Search Functionality

When the search input is focused the search bar floats to the top of the screen and a screen with stock matching the search term are shown. When clicked on the single stock view is shown.

### Dashboard Studies →

Screeners →

Lorum Ispusm 15.30 % 个 May 15, 2015

#### **Dolor Emit** -4.33 % 🗸 Dec 12, 2018

+ New Study

### Dolor Emit 🛛 🕒 Live

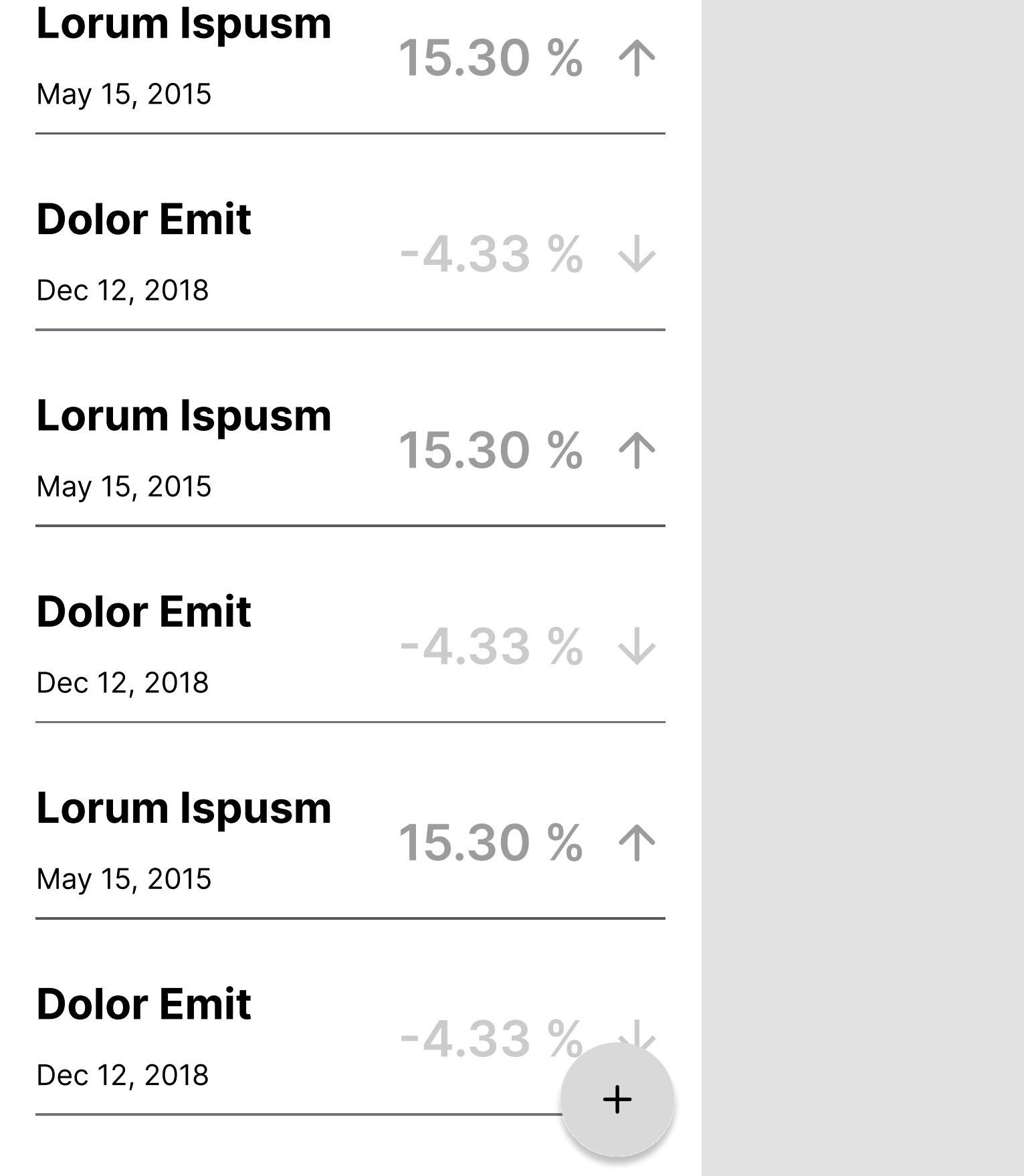

**9 9** 

Learn Account

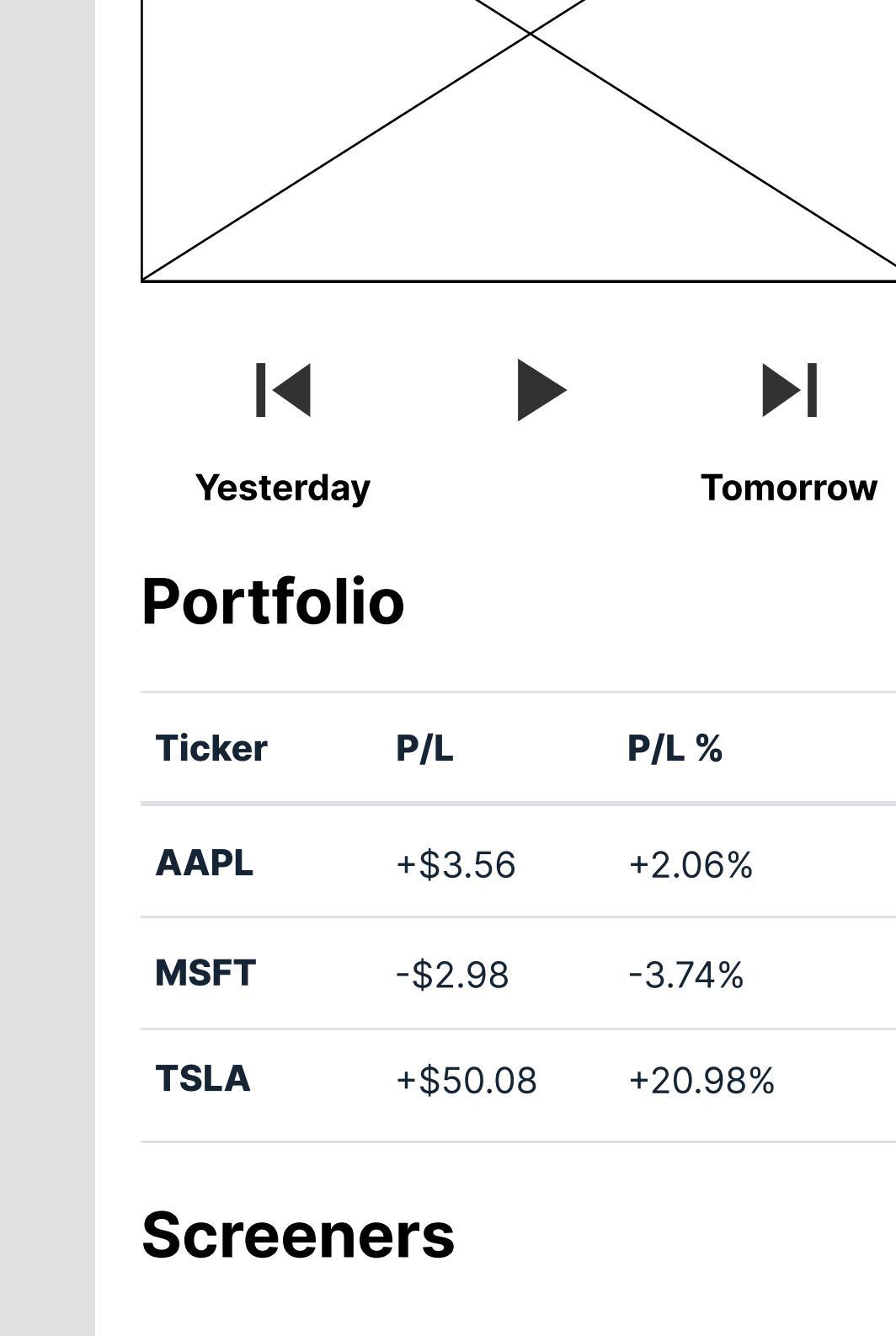

| Screene    |
|------------|
| Dolor Emit |

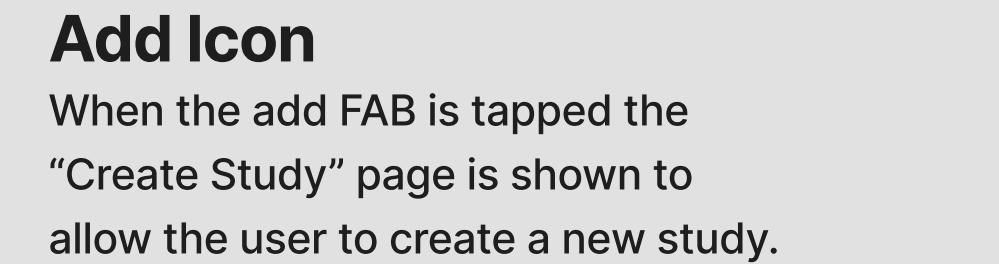

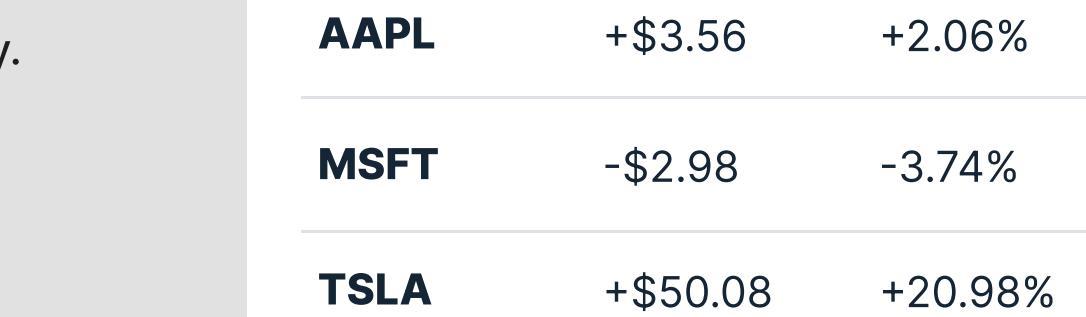

Ticker

# Search Stocks

P/L

**Pencil Icon** 8 

P/L %

+2.06%

## Search Functionality Functions similarly to the Dashboard search feature except it only shows

### stock on that configured date. When the pencil FAB is clicked the "Edit Study" Page is shown to allow the user to edit the study

| Ca                    | ancel   |          | Save  |                     |
|-----------------------|---------|----------|-------|---------------------|
| <b>T</b><br>Dashboard | Studies | Screener | Learn | <b>B</b><br>Account |
|                       |         |          |       |                     |

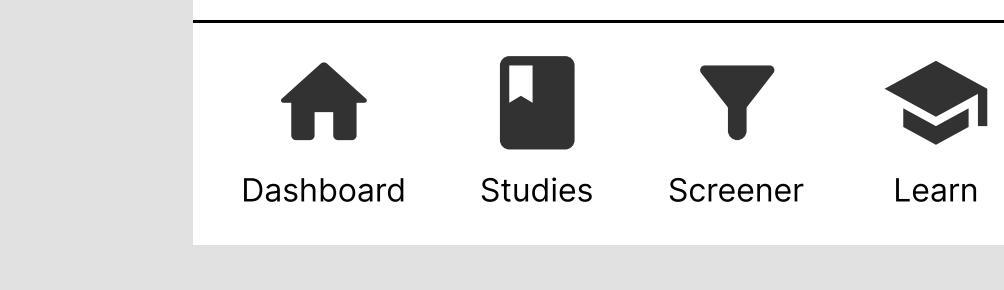

ashboard Studies Screener Learn Account

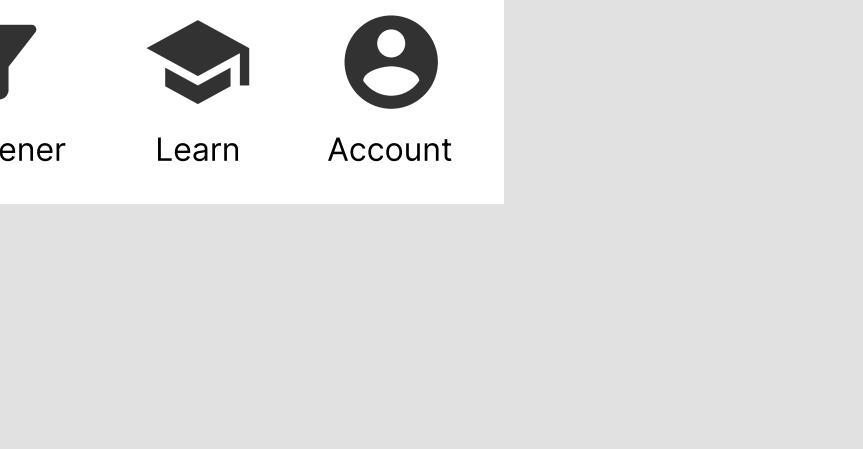

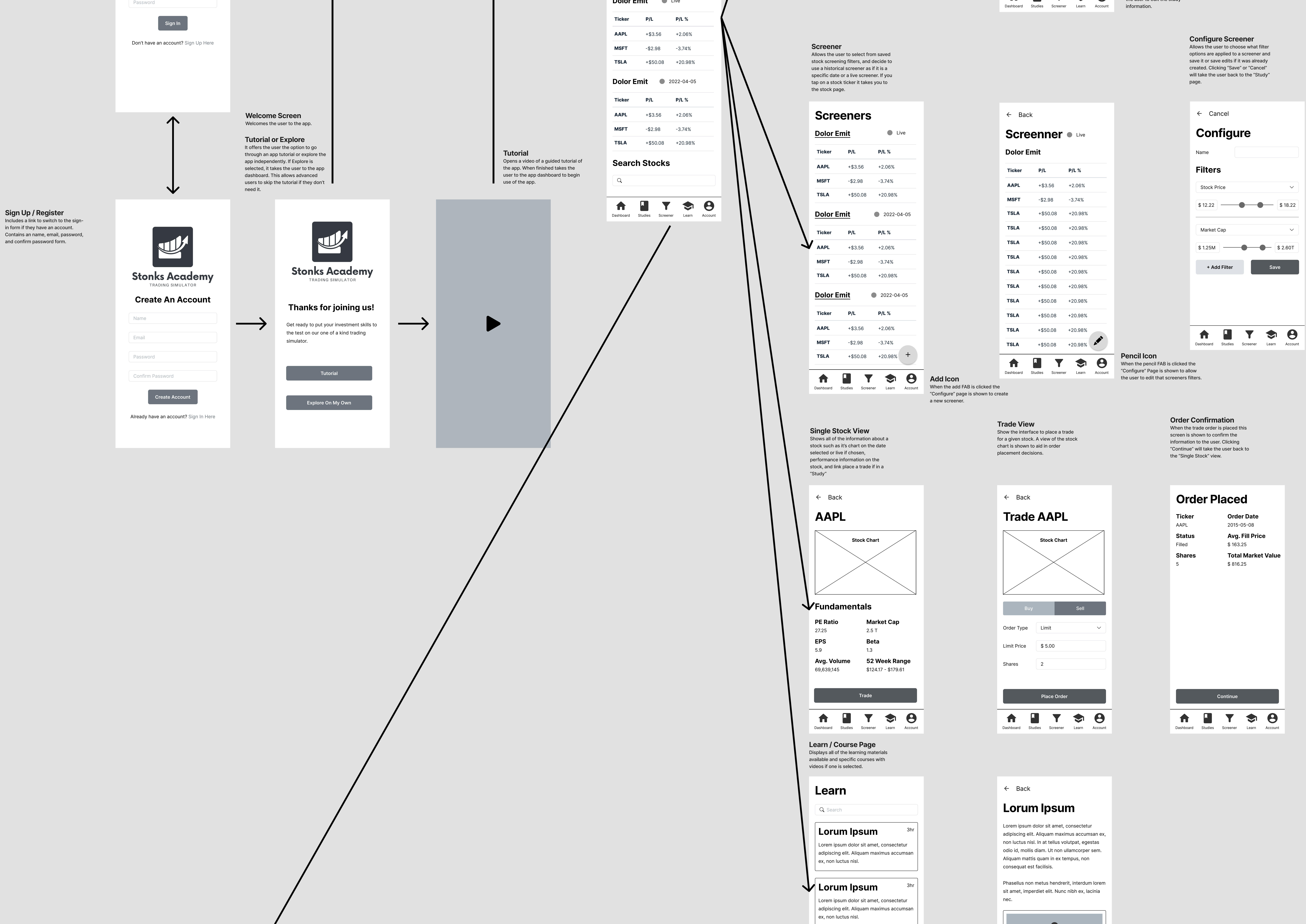

Lorum Ipsum

Lorem ipsum dolor sit amet, consectetur adipiscing elit. Aliquam maximus accumsan

Learn Account

adipiscing elit. Aliquam maximus accumsan ex, non luctus nisl.

Lorem ipsum dolor sit amet, consectetur

Lorum Ipsum

 $\mathbf{A} \quad \mathbf{V} \quad \mathbf{V} \quad \mathbf{V} \quad \mathbf{V}$ Dashboard Studies Screener Learn Account

Account Settings Displays all of the user information about their account such as their account status (Free or Pro), name, email,, etc. V

#### **Update Account Information** Allows the user to update their email,

password, etc. or link to deleting their account. If they have Pro the "Downgrade Account" link goes to the downgrade page. If they only have free then it will take them to the upgrade page.

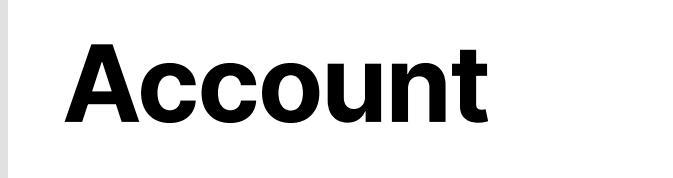

Name Lorum Ipsum

Email

Subscription

Stonks Pro

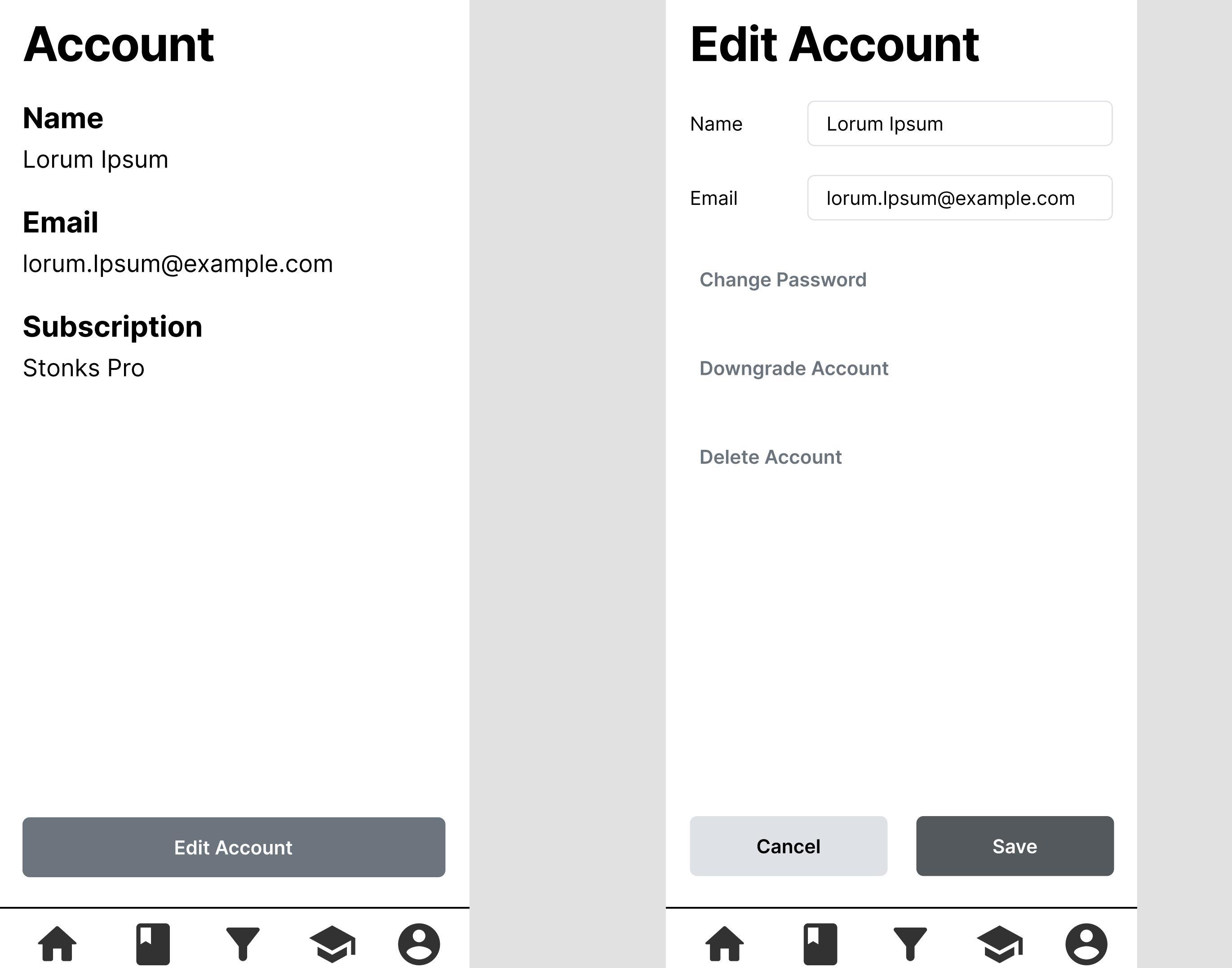

Dashboard Studies Screener

Learn Account

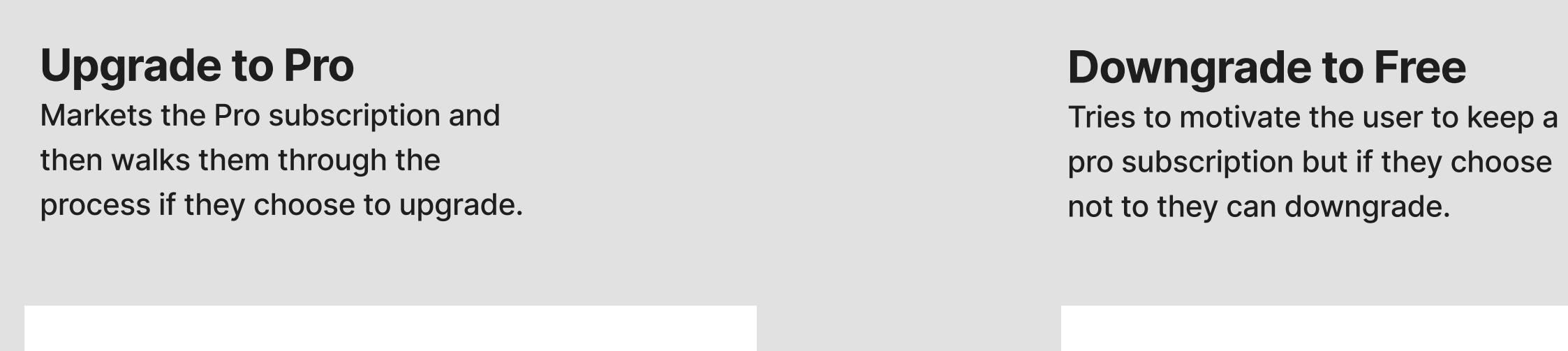

**Upgrade to Pro!** 

Stonks Academy

TRADING SIMULATOR

Aliquam dictum iaculis porta. Pellentesque

vel leo quis dolor malesuada hendrerit et in

Phasellus a quam quis libero consequat

Nulla nisi massa, viverra varius diam

Vestibulum quis ex vel ex dignissim

Upgrade!

**Y** 🗢 😣

Learn Account

eget, consectetur iaculis purus.

In metus justo, auctor eget leo ut,

magna. Suspendisse potenti:

sagittis feugiat massa.

commodo.

imperdiet.

Cancel

Dashboard Studies Screener

Downgrade

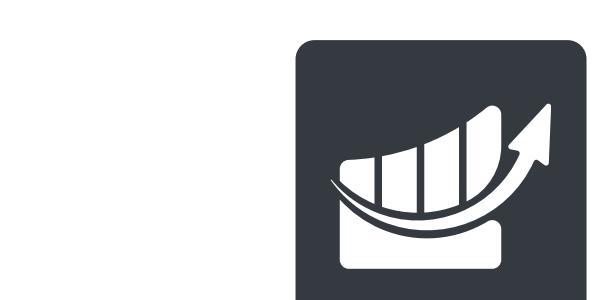

Stonks Academy TRADING SIMULATOR

Aliquam dictum iaculis porta. Pellentesque vel leo quis dolor malesuada hendrerit et in magna. Suspendisse potenti: In metus justo, auctor eget leo ut, sagittis feugiat massa. Phasellus a quam quis libero consequat commodo. Nulla nisi massa, viverra varius diam eget, consectetur iaculis purus.

Vestibulum quis ex vel ex dignissim imperdiet.

Dashboard Studies Screener

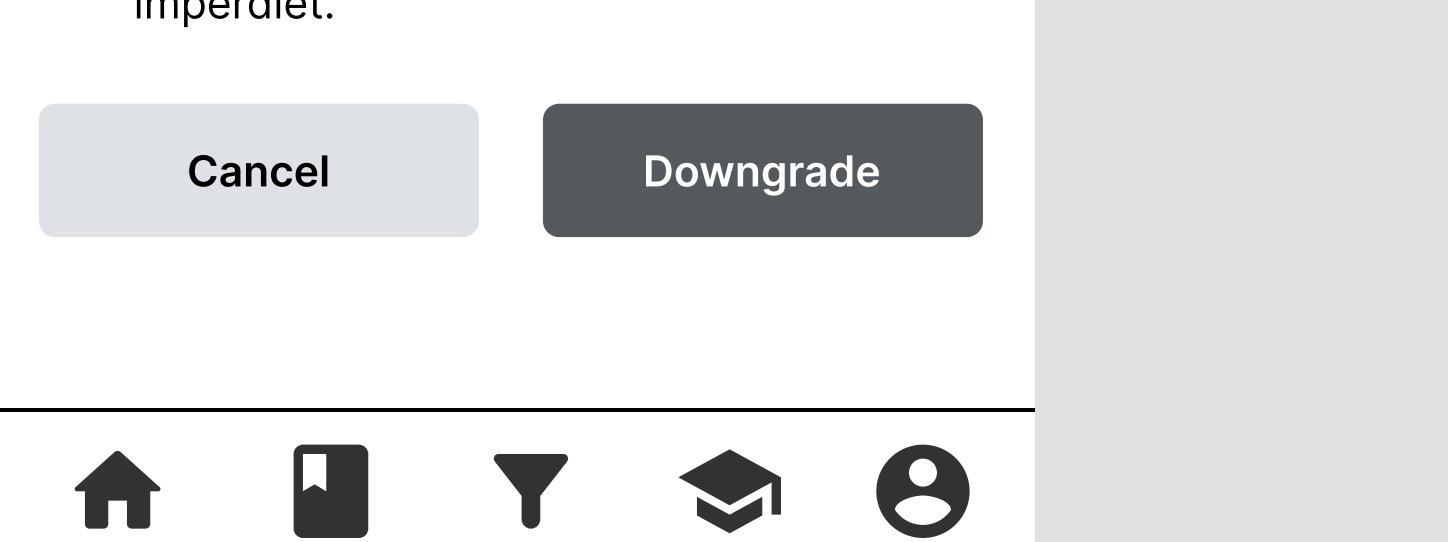

Learn Account

### Allows the user to delete their account if desired.

ex, non luctus nisl.

Dashboard Studies Screener

**Delete Account** Aliquam dictum iaculis porta. Pellentesque vel leo quis dolor malesuada hendrerit et in magna. Suspendisse potenti: In metus justo, auctor eget leo ut, sagittis feugiat massa. Phasellus a quam quis libero consequat commodo. Nulla nisi massa, viverra varius diam eget, consectetur iaculis purus. Vestibulum quis ex vel ex dignissim imperdiet.

**Delete Account** 

Cancel

Delete Account

**9** Υ Dashboard Studies Screener Learn Account

Dashboard Studies Screener Learn Account